## SIP software -X-Lite

- 1. Please install X-Lite
- 2. Go to Options page

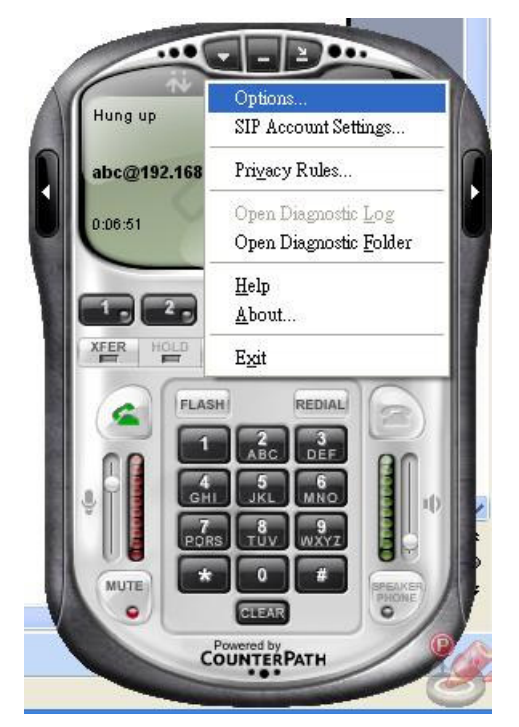

## 3.Click Advanced

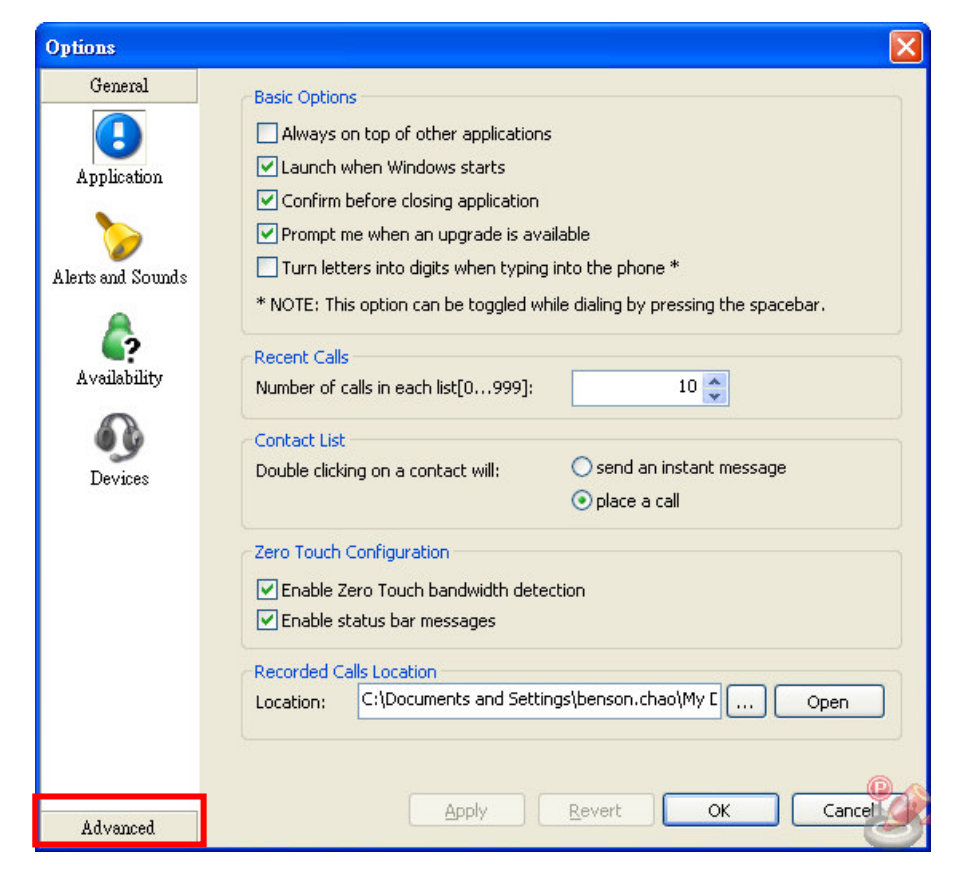

| 4. Disabled codec: | and Enable codecs | settings as | below : |
|--------------------|-------------------|-------------|---------|
|--------------------|-------------------|-------------|---------|

| Options                                             |                                                                                               |       |          |                                                                                                    | ×      |
|-----------------------------------------------------|-----------------------------------------------------------------------------------------------|-------|----------|----------------------------------------------------------------------------------------------------|--------|
| General                                             | Disabled codecs:                                                                              |       |          | Enabled codecs:                                                                                                    |        |
| Advanced<br>Audio Codecs<br>Video Codecs<br>Network | DVI4<br>DVI4 Wideband<br>L16 PCM Wideband<br>Speex                                            |       | •><br><• | BroadVoice-32<br>BroadVoice-32 FEC<br>G711 aLaw<br>G711 uLaw<br>GSM<br>iLBC<br>Speex FEC<br>Speex Wideband<br>Speex Wideband FEC |        |
| Quality of Service                                  | Codec Properties<br>Description:<br>Bitrate range (bps):<br>Fidelity:<br>Best Quality (PESQ): | 0     | - 0      |                                                                                                    | 4.5    |
|                                                     |                                                                                               | Apply | Reve     | rt OK                                                                                                    | Cancel |

5. Go to SIP Account Settings to set account

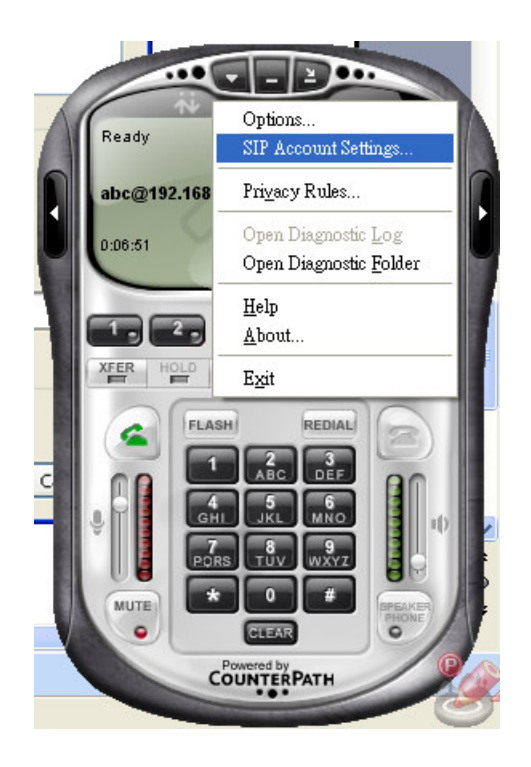

## 6. Click **Add** button to add an account

| Enabled | Acct # | Domain | Username | Display Name | <u>A</u> dd |
|---------|--------|--------|----------|--------------|-------------|
|         | 1      |        |          |              | Berroue     |
|         |        |        |          |              | Kennove     |
|         |        |        |          |              | Properties  |
|         |        |        |          |              | Make Defaul |
|         |        |        |          |              |             |
|         |        |        |          |              |             |
|         |        |        |          |              |             |
|         |        |        |          |              |             |
|         |        |        |          |              |             |

7. Input **Display Name**  $\cdot$  **User name**  $\cdot$  **Domain** (up to you)  $\cdot$  and please **disable Register** with domain and receive incoming calls

| P | roperties of Account 1                          | Σ                            | < |  |  |  |
|---|-------------------------------------------------|------------------------------|---|--|--|--|
| ٢ | Account Voicemail Topok                         | ogy Presence Advanced        |   |  |  |  |
|   | User Details                                    |                              |   |  |  |  |
|   | Display Name                                    | ATD                          |   |  |  |  |
|   | User name                                       | ATD                          |   |  |  |  |
|   | Password                                        |                              |   |  |  |  |
|   | Authorization user name                         |                              |   |  |  |  |
|   | Domain                                          | ATD                          |   |  |  |  |
|   | Domain Proxy                                    |                              |   |  |  |  |
|   | Register with domain and receive incoming calls |                              |   |  |  |  |
|   | Odomain                                         |                              |   |  |  |  |
|   | Oproxy Address                                  | ;                            |   |  |  |  |
|   |                                                 |                              |   |  |  |  |
|   | Dialing plan                                    | #1\a\a.T;match=1;prestrip=2; |   |  |  |  |
|   |                                                 | 確定 取消 套用(A)                  |   |  |  |  |

8.And now you can use the SIP, please input **username@camera IP** , e.g. ATD@192.168.3.220

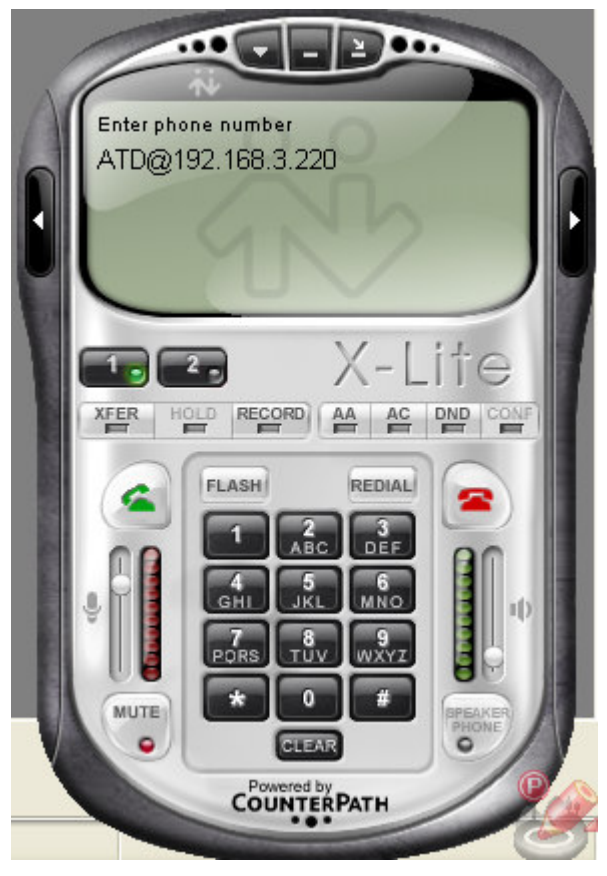